## 1.ホーム画面の【設定】アプリをタップして設定画面を表示。

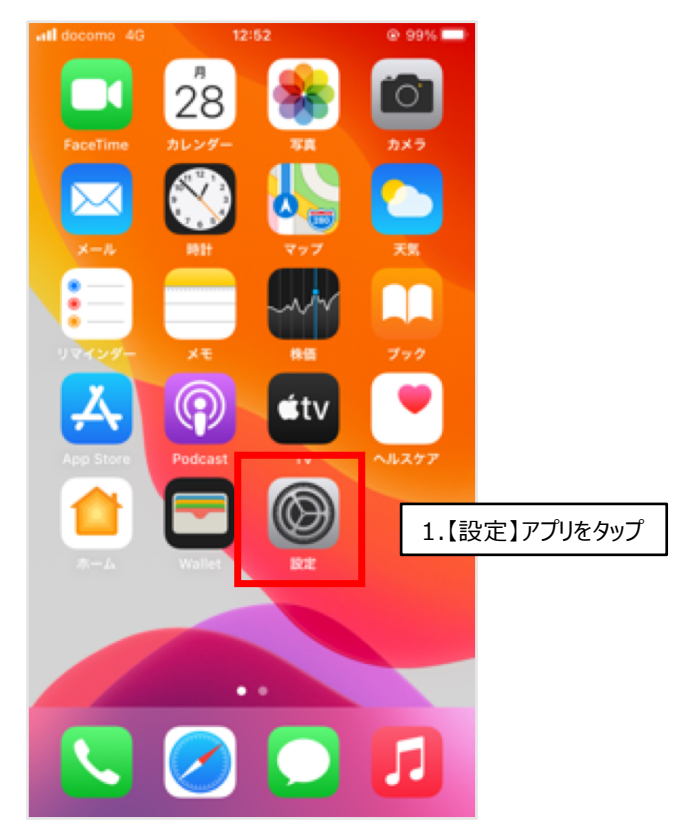

## 2.【Wi-Fi】をタップ。

| 記言    | omo 4G<br>定  | 12:52      | @ 99% <b>=</b> |               |
|-------|--------------|------------|----------------|---------------|
| 9.1   | 検索           |            |                |               |
| C     | Apple ID, id | Cloud、メディア | тря ><br>=ях   |               |
|       |              |            |                |               |
| ≁     | 機内モード        |            |                |               |
| ?     | Wi-Fi        |            | 未接続 >          |               |
| *     | Bluetooth    |            | オン >           | 1.【Wi-Fi】をタップ |
| (°†0) | モバイル通信       |            | >              |               |
| ଡ     | インターネッ       | 、共有        | オフ >           |               |
|       |              |            |                |               |
|       | 通知           |            | >              |               |
| <0    | サウンドと触り      | t          | >              |               |
| C     | おやすみモー       | \$         | >              |               |

## 3-1.Wi-Fiが無効になっている場合は、右側のボタンをタップしてWi-Fiを有効に。

3-2.Wi-Fiが有効になっているとネットワーク一覧が表示。

| all docomo 4G                    | 14:28      | @ 97%                  |            | all docomo 4G 12:52 | @ 99%            |
|----------------------------------|------------|------------------------|------------|---------------------|------------------|
| < 股定                             | Wi-Fi      |                        |            | < R∕ Wi-F           | 1                |
| Wi-Fi                            |            |                        |            | Wi-Fi               | C                |
| AirDrop、AirPlay、<br>はWi-Fiが必要です。 | およびより正確な位置 | 情報を <mark>利用するに</mark> |            | ネットワーク              |                  |
| -1.【Wi-Fi】が無交                    | めになっている場   | <b>帚合、タップ</b>          |            | 1047047222015       | ≗ ≑ (            |
|                                  |            |                        |            | Acres (62287-6      | ê <del>?</del> ( |
|                                  |            |                        |            | states (score-g     | ≜ <del>?</del> ( |
|                                  |            |                        |            | 4940-100304-1       | ≜ <del>≑</del> ( |
|                                  |            |                        |            | marr-100304-0       | ≜ <del>?</del> ( |
|                                  |            |                        |            | atem-300475-4       | ≗ 奈 (            |
|                                  |            |                        | 3-2.ネットワーク | 7一覧が表示              | ≗ <del>?</del> ( |
|                                  |            |                        |            | alarm (2010) a      | ≗ <del>?</del> ( |
|                                  |            |                        |            | aterr-128762-9      | ≗ ≈ (            |
|                                  |            |                        |            | 10.0751-0-00710     | 4 8 (            |

4-1.表示されている候補から、お持ちのWi-Fiルーターの【SSID】を選択してください。 ※画像はNEC製Wi-Fiルーター、実際にお使いのWi-Fiルーターの取扱説明書をご覧ください。

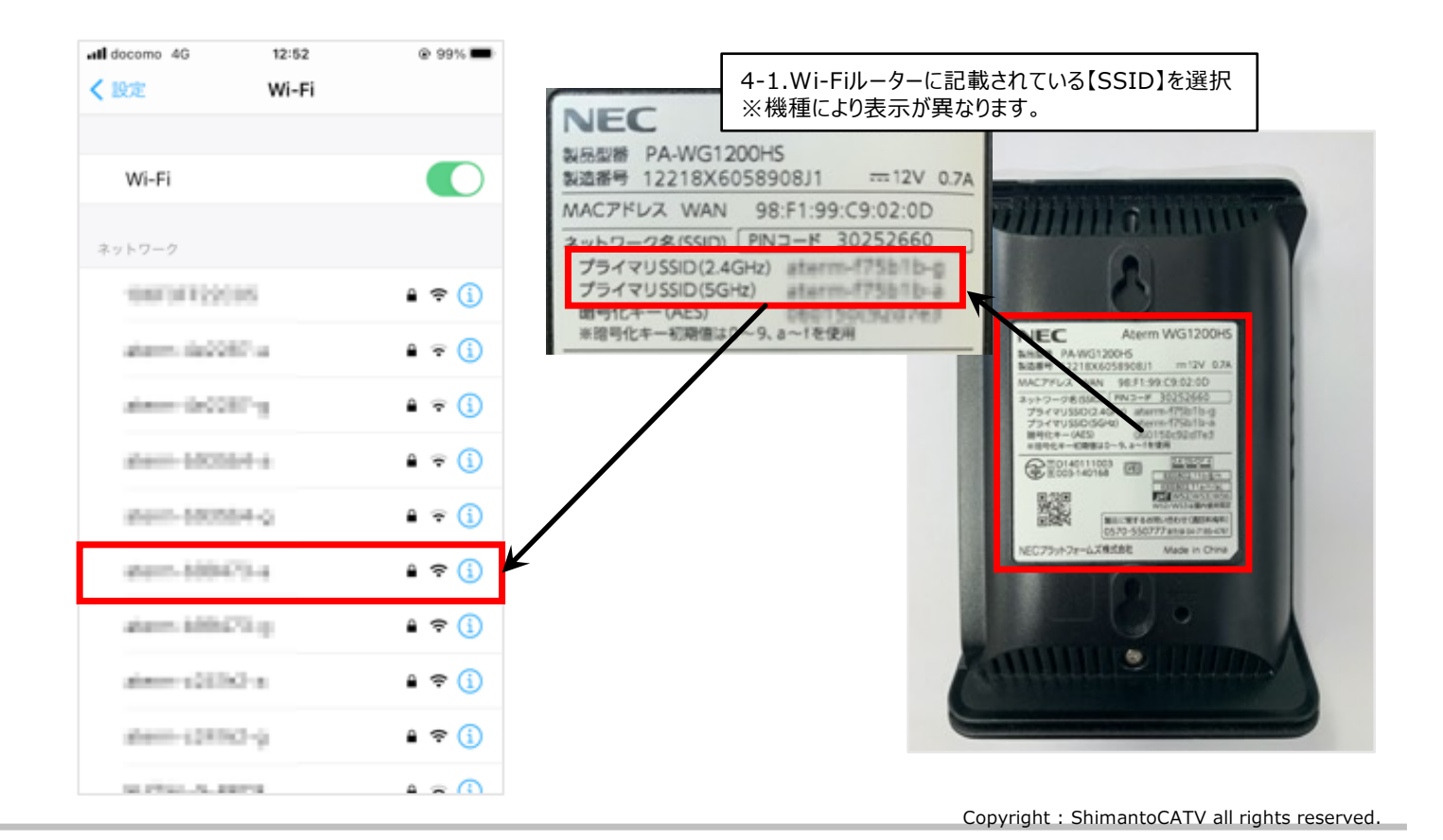

5-1.【SSID】を選択するとパスワード入力画面が表示されるのでパスワードを入力していきます。

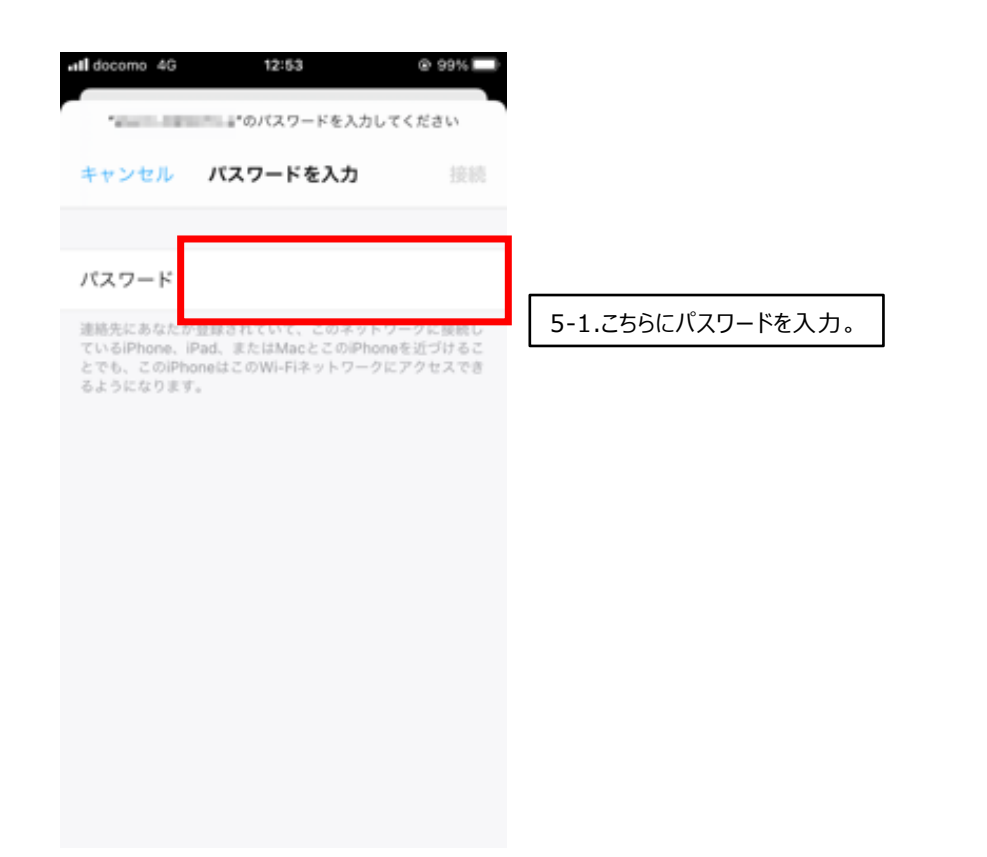

6-1.ルーターに記載されている【Wi-Fiパスワード】を入力してください。 ※画像はNEC製Wi-Fiルーター、【暗号化キー(AES)】の右側部分を入力 お使いのWi-Fiルーターによって表示が異なります。詳しくは取扱説明書をご覧ください。

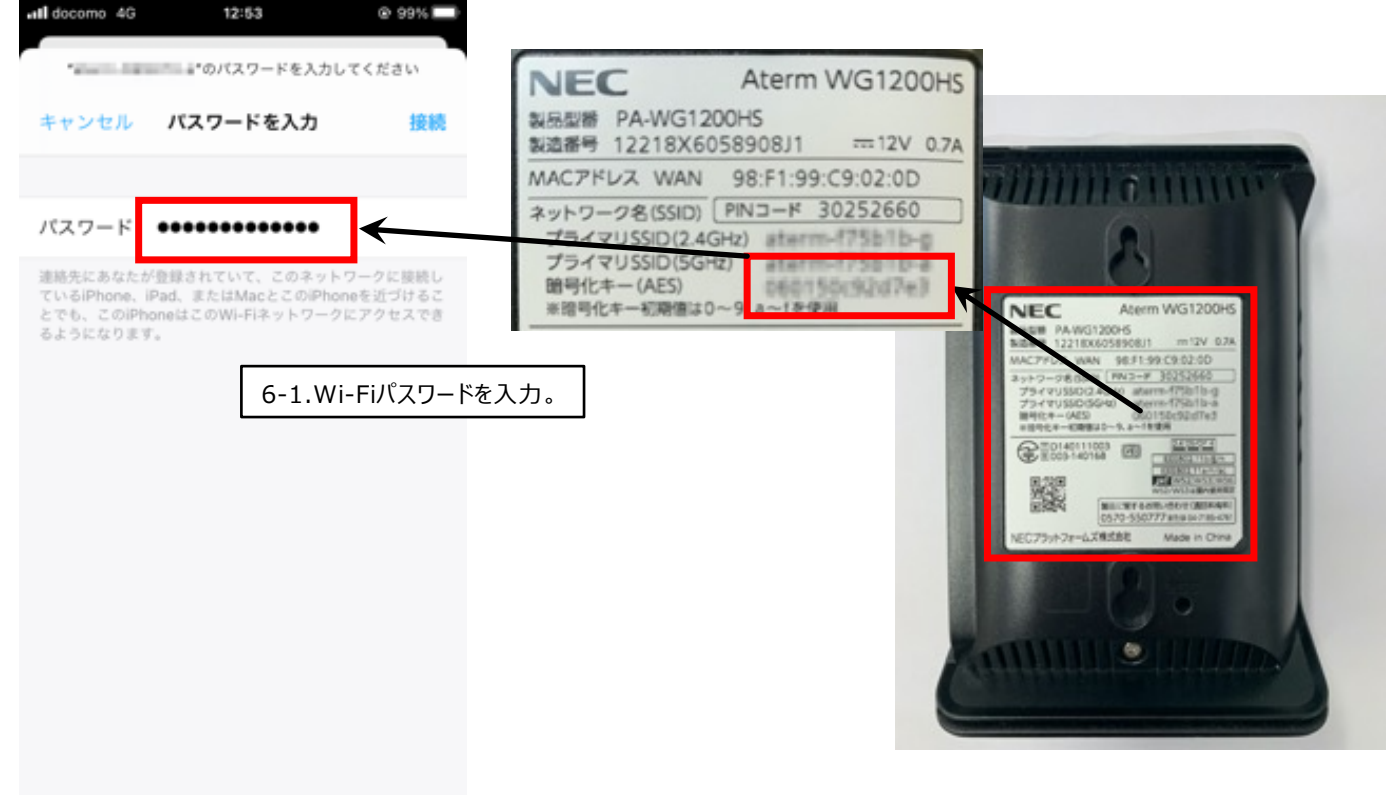

## 7-1.パスワードの入力が完了したら【接続】をタップ。 7-2.正しくパスワードが入力されていれば【Wi-Fi】の下に【SSID】に繰り上がって設定完了です。

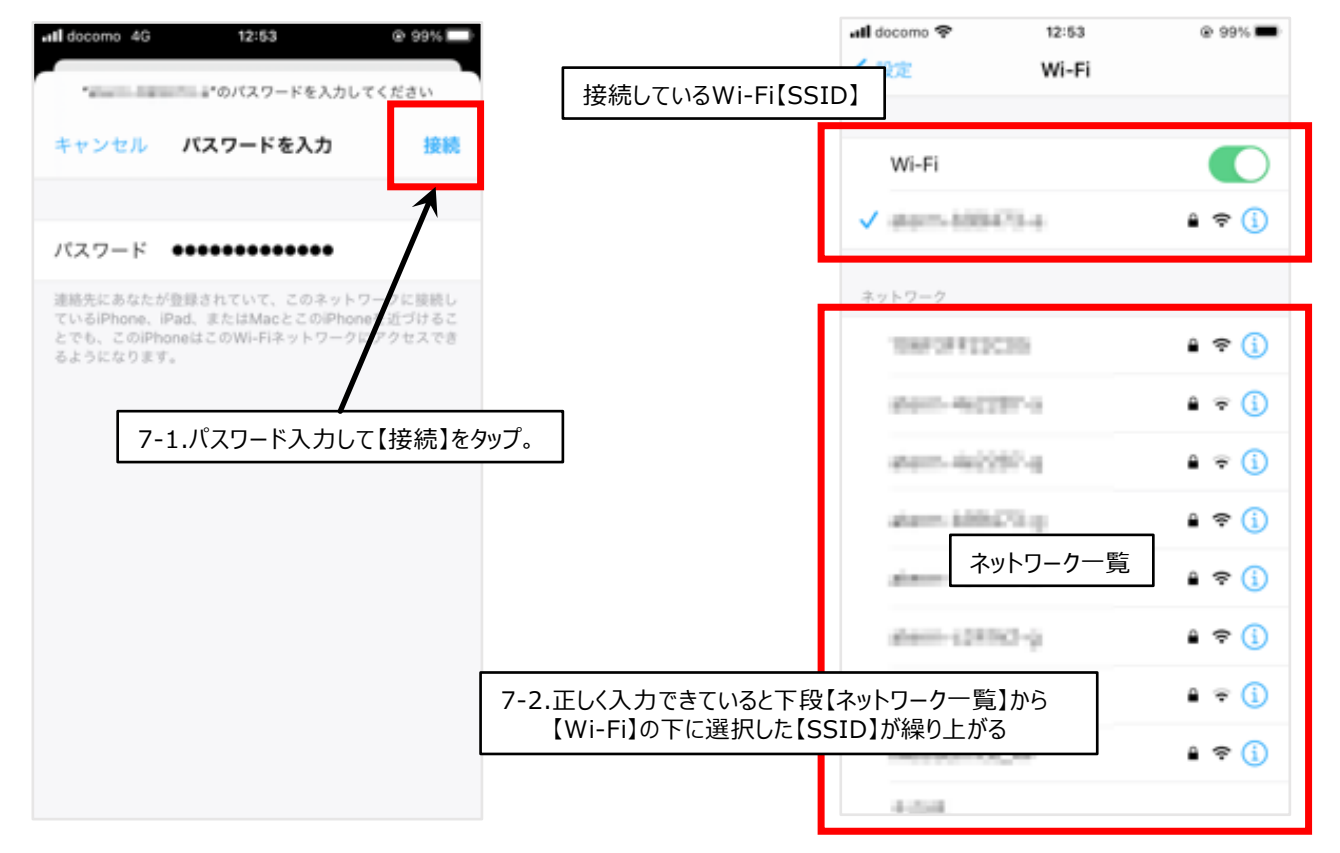

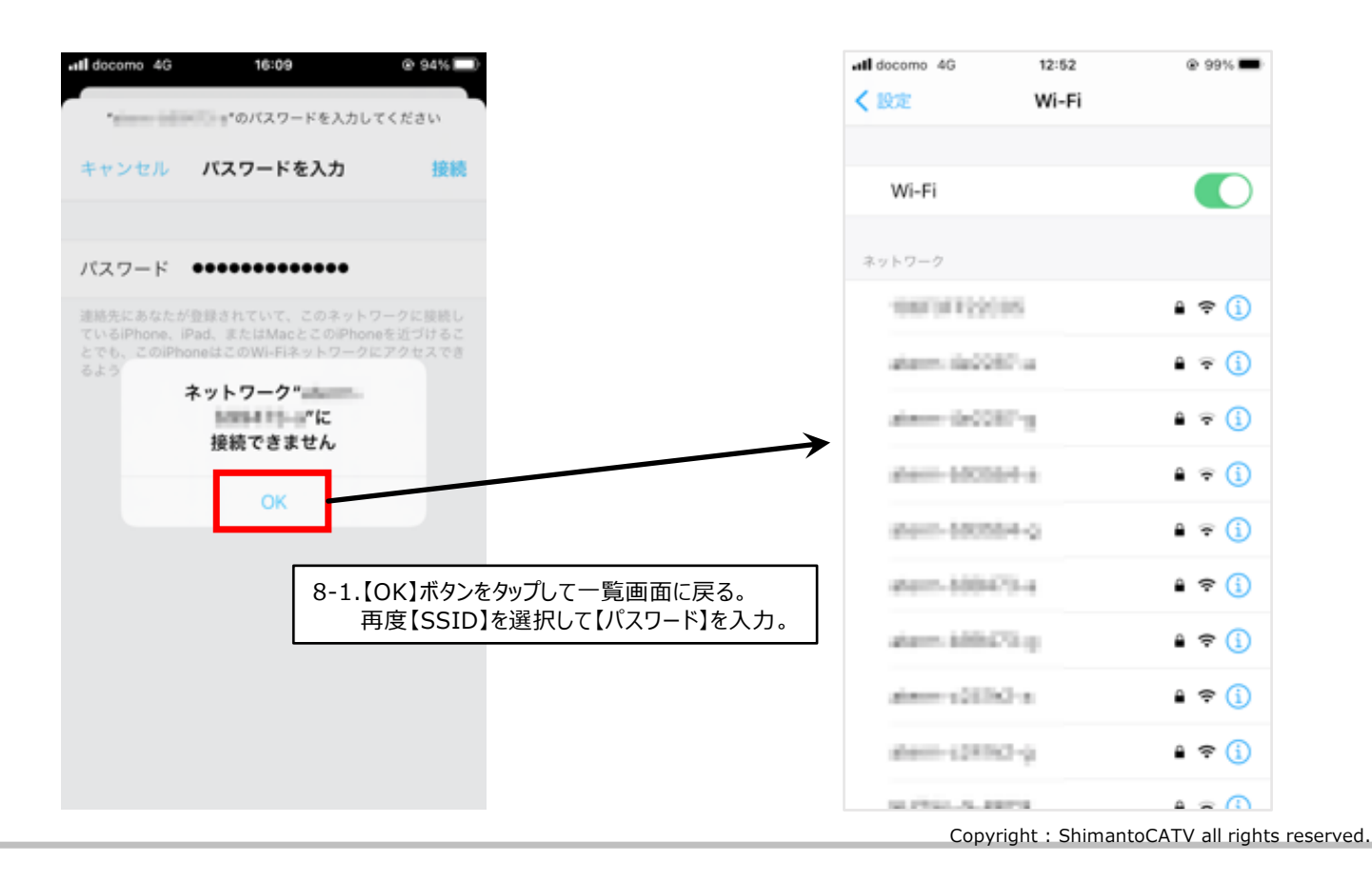